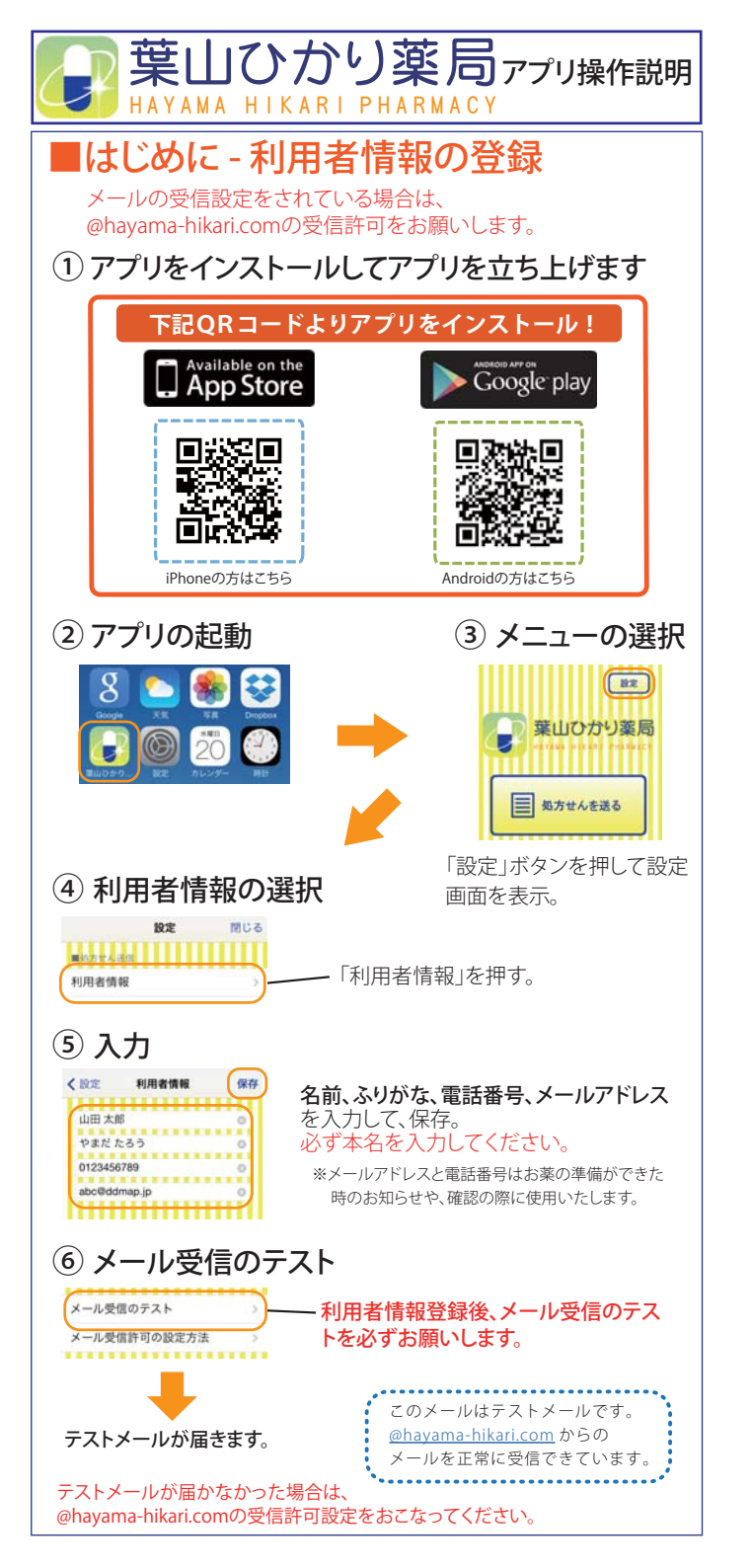

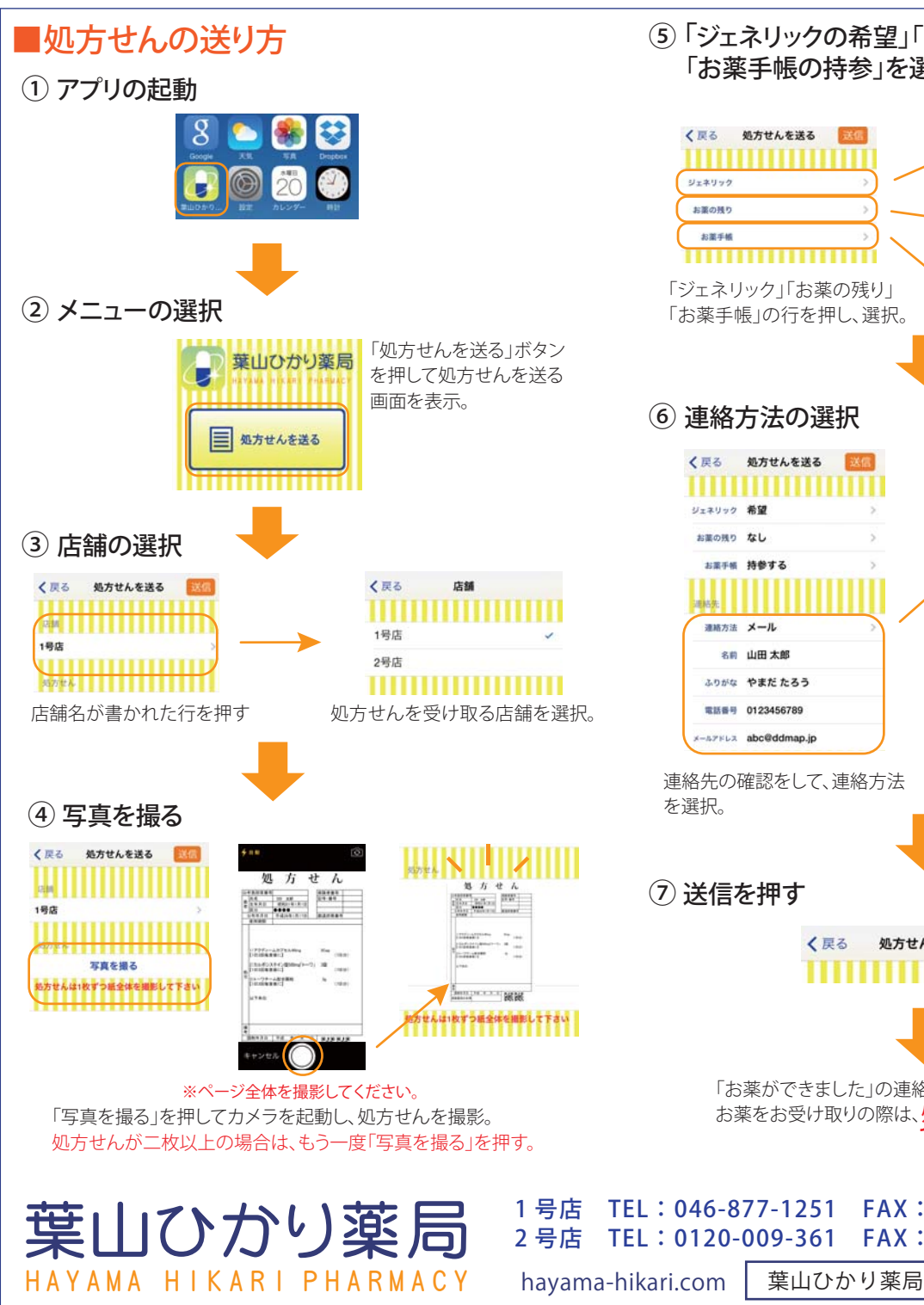

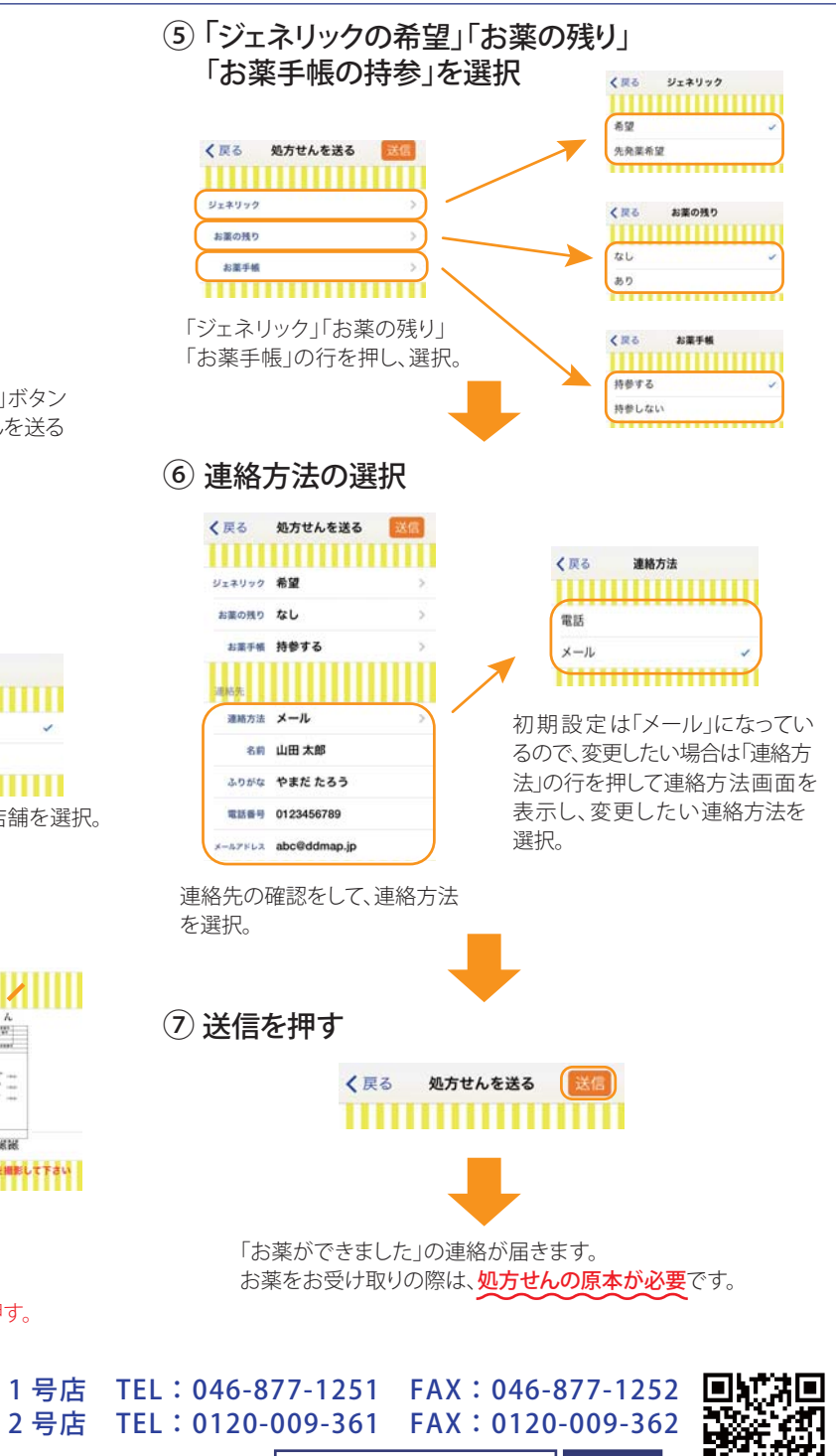

検索